# Configurar o gerenciamento de serviços para regras de acesso nos roteadores RV160X/RV260X

# Objetivo

O objetivo deste artigo é mostrar a você como configurar regras de acesso nos roteadores RV160 e RV260.

# Introduction

As regras de acesso definem as regras que o tráfego deve cumprir para passar por uma interface. Uma regra de acesso permite ou nega o tráfego com base no protocolo, em um endereço IP ou rede de origem e de destino e, opcionalmente, nas portas de origem e de destino.

Quando você implanta regras de acesso aos dispositivos, eles se tornam uma ou mais entradas de controle de acesso (ACEs) para listas de controle de acesso (ACLs) conectadas às interfaces. Normalmente, essas regras são a primeira política de segurança aplicada aos pacotes; eles são sua primeira linha de defesa. Cada pacote que chega a uma interface é examinado para determinar se deve encaminhar ou descartar o pacote com base nos critérios especificados. Se você definir regras de acesso na direção de saída, os pacotes também serão analisados antes que eles possam sair de uma interface.

# Dispositivos aplicáveis

- RV160
- RV260

# Versão de software

• 1.0.00.15

### Configurar regras de acesso

Para configurar regras de acesso no RV160/RV260, siga estas etapas.

Etapa 1. Faça login na página de configuração da Web do roteador.

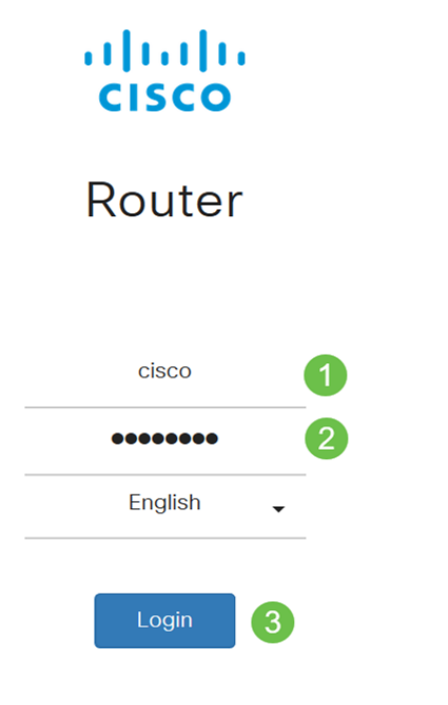

©2018 Cisco Systems, Inc. All Rights Reserved. Cisco, the Cisco Logo, and the Cisco Systems are registered trademarks or trademark of Cisco Systems, Inc. and/or its affiliates in the United States and certain other countries.

**Nota:** Neste artigo, usaremos o RV260W para configurar regras de acesso. A configuração pode variar dependendo do modelo que você está usando.

Etapa 2. Navegue até Firewall > Access Rules.

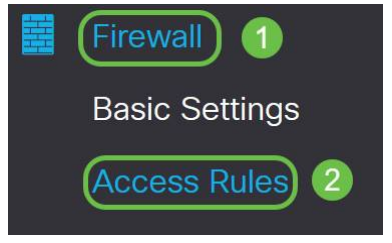

Etapa 3. Na *Tabela de regras de acesso IPv4 ou IPv6*, clique em **Adicionar** ou selecione a linha e clique em **Editar**.

| cce    | ss Rule   | es        |         |                |                     |        |                          |             | Apply     | Restore Defa |
|--------|-----------|-----------|---------|----------------|---------------------|--------|--------------------------|-------------|-----------|--------------|
| IPv4 / | Access Ru | les Table |         |                |                     |        |                          |             |           | ^            |
| •      | Priority  | Enable    | Action  | Service        | Source<br>Interface | Source | Destination<br>Interface | Destination | Schedule  | Configure    |
| 0      | 201       | Enabled   | Allowed | All<br>Traffic | VLAN                | Any    | WAN                      | Any         | MARKETING | A . Y        |
|        | 202       | Enabled   | Denied  | All<br>Traffic | WAN                 | Any    | VLAN                     | Any         | MARKETING | * *          |
| IPv6   | Access Ru | les Table |         |                |                     |        |                          |             | 41        | ~            |

#### + 🕑 🛍

Etapa 4. Na seção Adicionar/Editar regras de acesso, insira os seguintes campos.

| Status da regra | Marque <i>Enable (Habilitar)</i> para habilitar a regra    |
|-----------------|------------------------------------------------------------|
|                 | de acesso específica. Desmarque para desabilitar.          |
| Ação            | Escolha <i>Permitir</i> ou <i>Negar</i> na lista suspensa. |

| Services             | <ul> <li>IPv4 - Selecione o serviço para aplicar a regra<br/>IPv4.</li> <li>IPv6 - Selecione o serviço para aplicar a regra<br/>IPv6.</li> <li>Services - Selecione o serviço na lista suspensa.</li> </ul>                                                                                                    |
|----------------------|----------------------------------------------------------------------------------------------------|
| Registro             | Selecione uma opção na lista suspensa.<br>• <i>Always</i> - os registros são exibidos para pacotes<br>que correspondem às regras.<br>• <i>Nunca</i> - Não é necessário registro.                                                                                                    |
| Interface de origem  | Selecione a interface de origem na lista suspensa.                                                                                                    |
| Endereço de origem   | <ul> <li>Selecione o endereço IP de origem ao qual a regra<br/>é aplicada e insira o seguinte:</li> <li><i>Qualquer</i> - Selecione para corresponder a todos<br/>os endereços IP.</li> <li><i>único</i> - Insira um endereço IP.</li> <li><i>Sub-rede</i> - Insira uma sub-rede de uma rede.</li> <li><i>Intervalo de IP</i> - Insira o intervalo de endereços<br/>IP.</li> </ul> |
| Interface de destino | Selecione a interface de origem na lista suspensa.                                                                                                    |
| Endereço de destino  | <ul> <li>Selecione o endereço IP de origem ao qual a regra<br/>é aplicada e insira o seguinte:</li> <li><i>Qualquer</i> - Selecione para corresponder a todos<br/>os endereços IP.</li> <li><i>único</i> - Insira um endereço IP.</li> <li><i>Sub-rede</i> - Insira uma sub-rede de uma rede.</li> <li><i>Intervalo de IP</i> - Insira o intervalo de endereços<br/>IP.</li> </ul> |
| Nome da programação  | Selecione <i>Always, Business, Evening hour,</i><br><i>Marketing ou Work hour</i> na lista suspensa para<br>aplicar a regra de firewall. Em seguida, clique<br><i>aqui</i> para configurar os agendamentos.                                                                                                    |

#### Add/Edit Access Rules

| Rule Status:           | ✓ Enable                    |
|------------------------|-----------------------------|
| Action:                | Allow O Deny                |
| Services:              | ⊙ IPv4 O IPv6 All Traffic ✓ |
| Log:                   | Always     O Never          |
| Source Interface:      | Any                         |
| Source Address:        | Any v                       |
| Destination Interface: | Any v                       |
| Destination Address:   | Any                         |
| Schedule               |                             |

Apply

Cancel

Schedule Name:

~ Clic

Always

· Click here to configure the schedules.

Etapa 5. (Opcional) Para configurar agendas, clique aqui ao lado de Nome da agenda.

Schedule

Schedule Name:

Always

Clickhere to configure the schedules.

Etapa 6. (Opcional) Clique em **Adicionar** para adicionar uma agenda ou selecione a linha e clique em **Editar**.

| Sc | he | dules        |                    |                  |          | Apply | Cancel | Back |  |
|----|----|--------------|--------------------|------------------|----------|-------|--------|------|--|
| 0  | •  | Name         | Start (24hh:mm:ss) | End (24hh:mm:ss) | Days     |       |        |      |  |
|    |    | Always       | 00:00:00           | 23:59:59         | Everyday |       |        |      |  |
| (  | כ  | BUSINESS     | 09:00:00           | 17:30:00         | Weekdays |       |        |      |  |
| (  | כ  | EVENINGHOURS | 18:01:00           | 23:59:59         | Everyday |       |        |      |  |
| (  | כ  | MARKETING    | 00:00:00           | 23:59:59         | Everyday |       |        |      |  |
| (  | כ  | WORKHOURS    | 08:00:00           | 18:00:00         | Weekdays |       |        |      |  |

Note: Para obter mais informações sobre a configuração do agendamento, clique aqui.

| Passo 7. | (Opcional) | Clique e | m Aplicar. |
|----------|------------|----------|------------|
|----------|------------|----------|------------|

| Add/Edit Acce          | ss Rules Cancel                               |
|------------------------|-----------------------------------------------|
| Rule Status:           | ✓ Enable                                      |
| Action:                | Allow O Deny                                  |
| Services:              | ⊙ IPv4 ○ IPv6 All Traffic ~                   |
| Log:                   | Always O Never                                |
| Source Interface:      | Any ~                                         |
| Source Address:        | Any                                           |
| Destination Interface: | Any ~                                         |
| Destination Address:   | Any                                           |
| Schedule               |                                               |
| Schedule Name:         | Always Click here to configure the schedules. |

Etapa 8. (Opcional) Clique em Restaurar padrões para restaurar as configurações padrão.

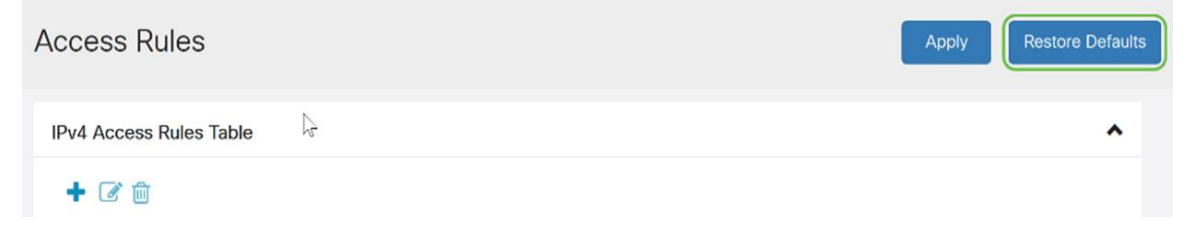

## Gerenciamento de serviço

Etapa 1. Para adicionar ou editar uma entrada na lista Serviço, clique em Gerenciamento de serviços.

| cce | ess Rule                             | es                           |                             |                                             |                                    |                      |                                         |                           | Apply                              | Restore Defaul |
|-----|--------------------------------------|------------------------------|-----------------------------|---------------------------------------------|------------------------------------|----------------------|-----------------------------------------|---------------------------|------------------------------------|----------------|
|     |                                      |                              |                             | Traffic                                     |                                    | •                    |                                         |                           |                                    |                |
|     | 202                                  | Enabled                      | Denied                      | All<br>Traffic                              | WAN                                | Any                  | VLAN                                    | Any                       | MARKETING                          | * *            |
| Pv6 | Access Ru                            | les Table                    |                             |                                             |                                    |                      |                                         |                           |                                    | ^              |
| ÷   | <b>e</b>                             |                              |                             |                                             |                                    |                      |                                         |                           |                                    |                |
|     |                                      |                              |                             |                                             |                                    |                      |                                         |                           |                                    |                |
|     | Priority                             | Enable                       | Action                      | Service                                     | Source<br>Interface                | Source               | Destination<br>Interface                | Destination               | Schedule                           | Configure      |
|     | Priority<br>201                      | Enable<br>Enabled            | Action<br>Allowed           | Service<br>All<br>Traffic                   | Source<br>Interface<br>VLAN        | Source<br>Any        | Destination<br>Interface<br>WAN         | Destination<br>Any        | Schedule<br>MARKETING              | Configure      |
|     | Priority           201           202 | Enable<br>Enabled<br>Enabled | Action<br>Allowed<br>Denied | Service<br>All<br>Traffic<br>All<br>Traffic | Source<br>Interface<br>VLAN<br>WAN | Source<br>Any<br>Any | Destination<br>Interface<br>WAN<br>VLAN | Destination<br>Any<br>Any | Schedule<br>MARKETING<br>MARKETING | Configure      |

Etapa 2. Para adicionar um serviço, clique em **Adicionar** na tabela Serviço. Para editar um serviço, selecione a linha e clique em **Editar**. Os campos estão abertos para modificação.

| Serv | ice Management      |          |                                     | Apply Cancel       | Back |
|------|---------------------|----------|-------------------------------------|--------------------|------|
| +    | <b>B</b> à <b>7</b> |          |                                     |                    |      |
|      | Name                | Protocol | Port Start/ICMP Type/IP<br>Protocol | Port End/ICMP Code | Â    |
|      | All Traffic         | ALL      |                                     |                    |      |
|      | BGP                 | ТСР      | 179                                 | 179                |      |
|      | DNS-TCP             | TCP      | 53                                  | 53                 |      |
|      | DNS-UDP             | UDP      | 53                                  | 53                 |      |
|      | ESP                 | IP       | 50                                  |                    |      |
|      | FTP                 | ТСР      | 21                                  | 21                 |      |
|      | НТТР                | TCP      | 80                                  | 80                 |      |

Etapa 3. Você pode ter muitos serviços na lista:

- Nome nome do serviço ou aplicativo.
- Protocol (Protocolo) Selecione um protocolo na lista suspensa.
- Port Start/ICMP Type/IP Protocol Intervalo de números de porta reservados para este serviço.
- Port End/ICMP Code Último número da porta, reservado para este serviço.

| Serv | ice Management |          |                                     | Apply Cancel       | Back |
|------|----------------|----------|-------------------------------------|--------------------|------|
| +    | C 🛍 🚣 🚣        |          |                                     |                    |      |
| 0    | Name           | Protocol | Port Start/ICMP Type/IP<br>Protocol | Port End/ICMP Code | J    |
| 0    | All Traffic    | ALL      |                                     |                    |      |
|      | BGP            | TCP      | 179                                 | 179                |      |
|      | DNS-TCP        | ТСР      | 53                                  | 53                 |      |
|      | DNS-UDP        | UDP      | 53                                  | 53                 |      |
| O    | ESP            | IP       | 50                                  |                    |      |
|      | FTP            | ТСР      | 21                                  | 21                 |      |
|      | HTTP           | ТСР      | 80                                  | 80                 |      |

Etapa 4. Se você adicionou ou editou alguma configuração, clique em Aplicar.

| Serv | ice Management | Apply Cancel | Back                                |                    |    |
|------|----------------|--------------|-------------------------------------|--------------------|----|
| +    | C 🛍 🕹 🚣        |              |                                     |                    |    |
|      | Name           | Protocol     | Port Start/ICMP Type/IP<br>Protocol | Port End/ICMP Code | Ĵ. |
|      | All Traffic    | ALL          |                                     |                    |    |
|      | BGP            | ТСР          | 179                                 | 179                |    |
|      | DNS-TCP        | ТСР          | 53                                  | 53                 |    |
|      | DNS-UDP        | UDP          | 53                                  | 53                 |    |
|      | ESP            | IP           | 50                                  |                    |    |
|      | FTP            | ТСР          | 21                                  | 21                 |    |
|      | HTTP           | TCP          | 80                                  | 80                 |    |

Agora você deve ter configurado com êxito as regras de acesso no roteador RV160/ RV260.